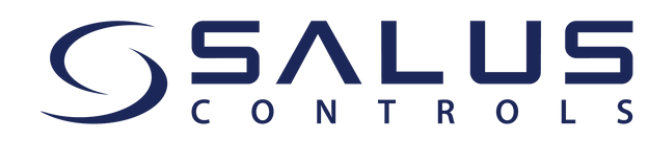

Beste klant,

Vanaf 15 mei zal onze SALUS Smart Home-app worden vervangen door de **SALUS Premium Lite-app**. Zorg ervoor dat je de nieuwste app-versie hebt!

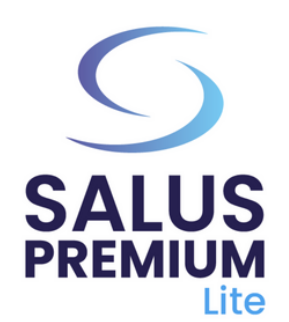

Installeer de SALUS Premium Lite-app door te klikken op de link die overeenkomt met het type apparaat dat je hebt uit de onderstaande opties:

- Android: <u>https://play.google.com/store/apps/details?</u> id=com.salus.eu.smarthome
- **iOS:** <u>https://apps.apple.com/us/app/salus-premium-</u> <u>lite/id1614793141</u>
- Voor alle andere besturingssystemen: <u>https://app-</u> <u>release-salus-euprod.s3.eu-central-</u> <u>1.amazonaws.com/EU.Premium.Lite.latest.version.apk</u>

Als u de app voor de eerste keer gebruikt, ga dan naar "**Sign in**" om Nederlands (of een andere taal) te selecteren en volg de stappen om uw account aan te maken, inclusief het selecteren van de taal.

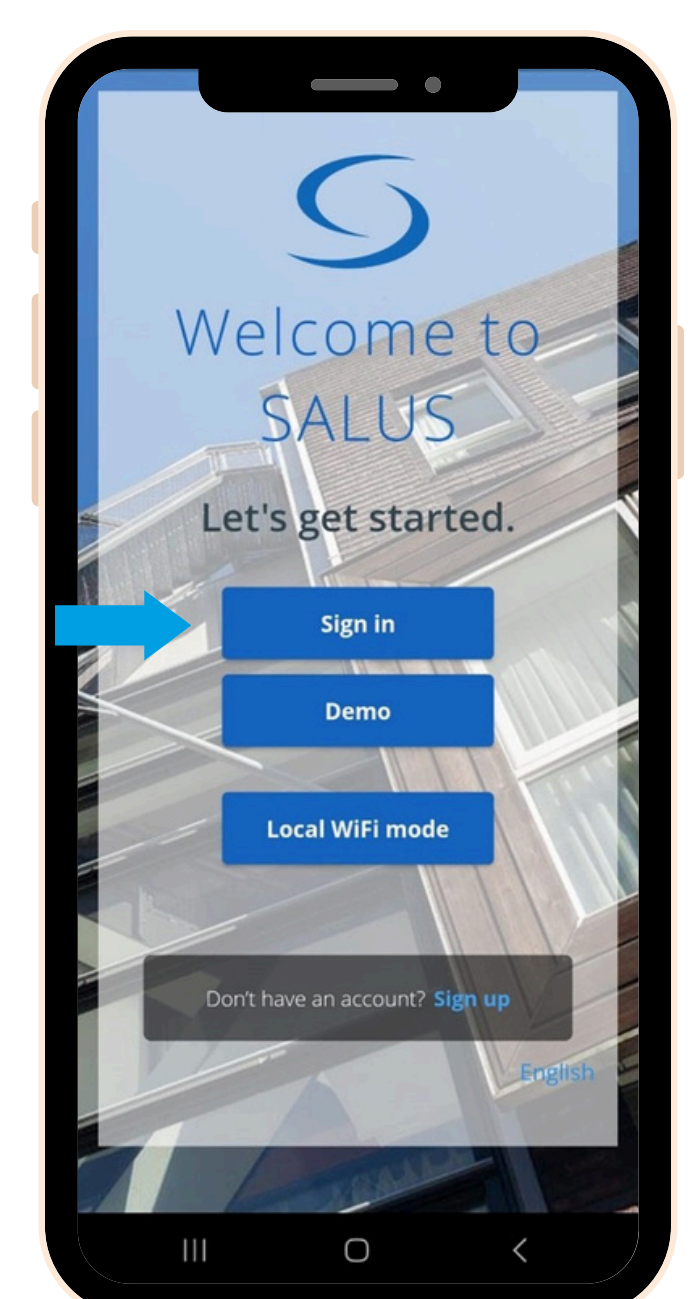

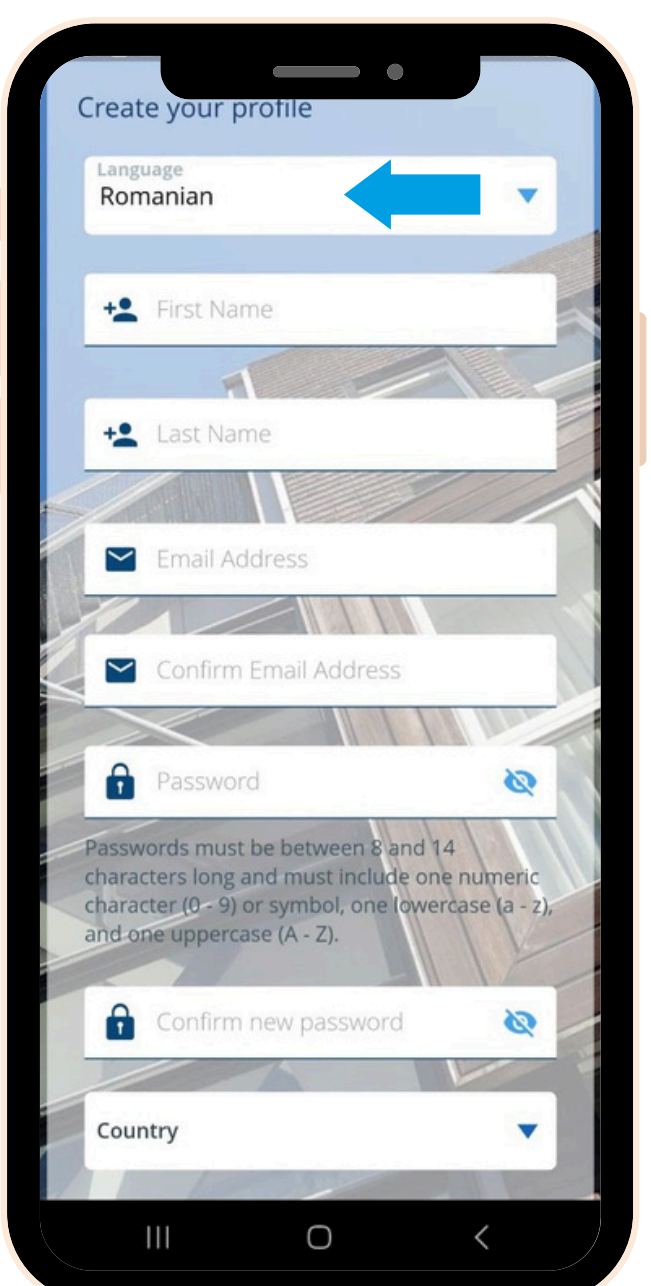

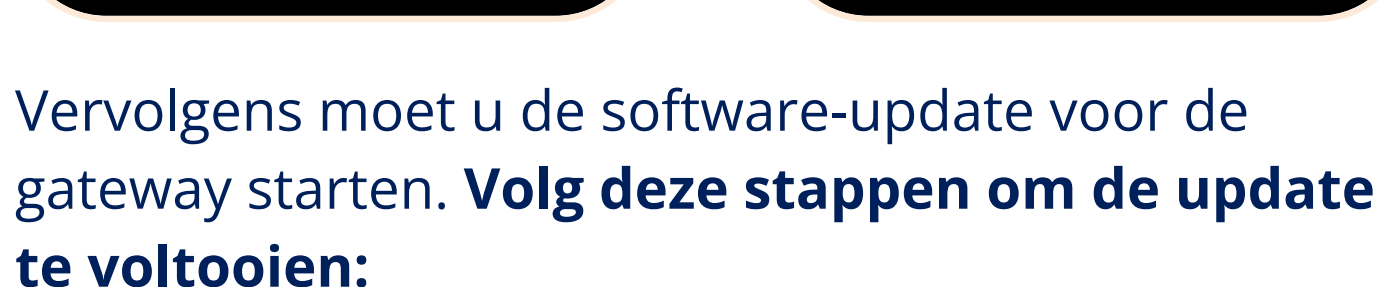

- 2 Zet uw gateway aan en verbind deze met uw internetkabel. Wacht tot de kleur van de gateway groen (of blauw) wordt. Zorg ervoor dat uw mobiele apparaat is verbonden met hetzelfde lokale netwerk (uw gateway en mobiele apparaat moeten hetzelfde IPadres hebben).
- 2 Selecteer "Lokale WiFi-modus". Een scan naar gateways zal automatisch beginnen.

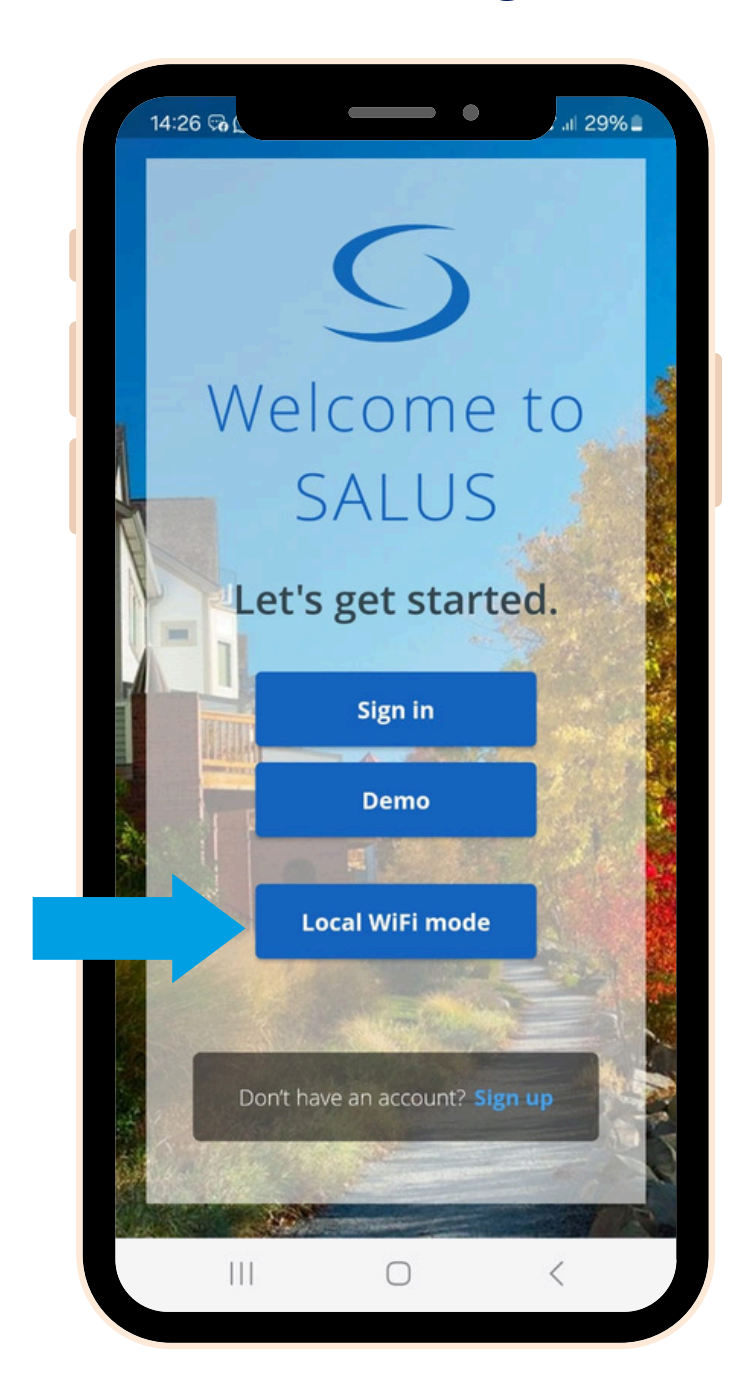

Selecteer uw gateway (als er meerdere zijn, identificeer ze dan aan de hand van het LAN-nummer op het achterste etiket). Klik op het "**camera**"-icoon.

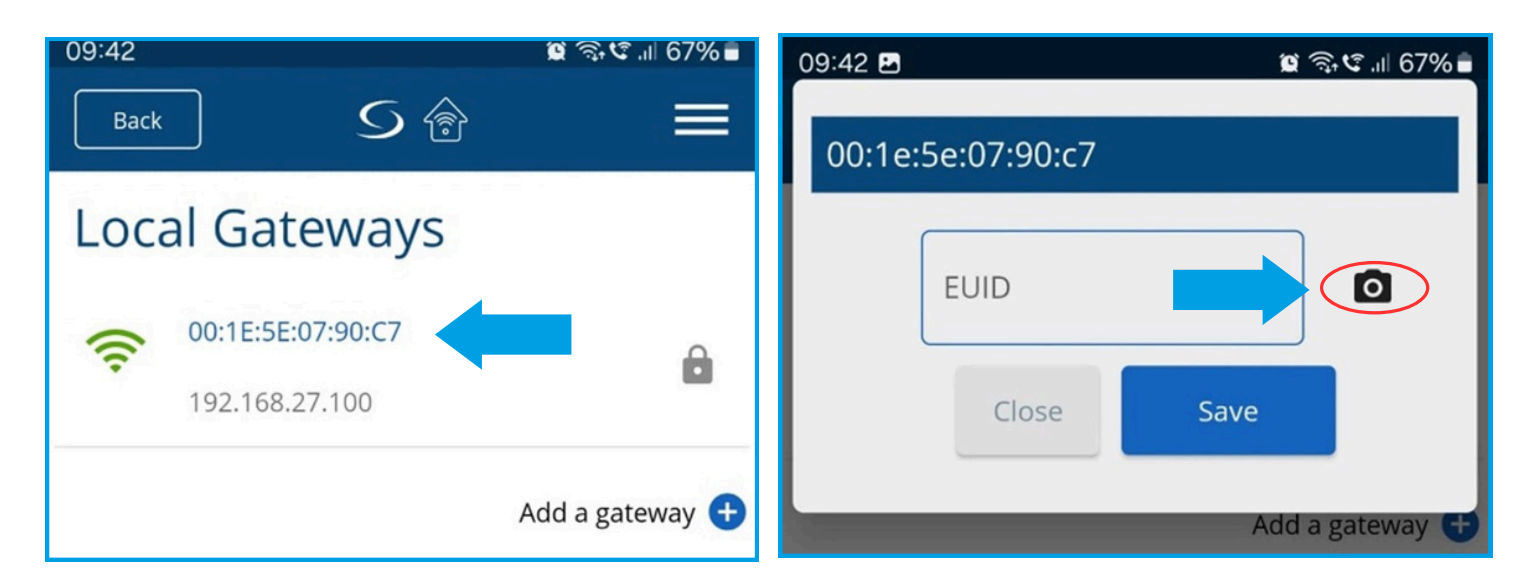

Scan de QR-code op het etiket van uw gateway. Wanneer dit is voltooid, wordt het EUID-veld

## automatisch ingevuld. Klik op "**opslaan**".

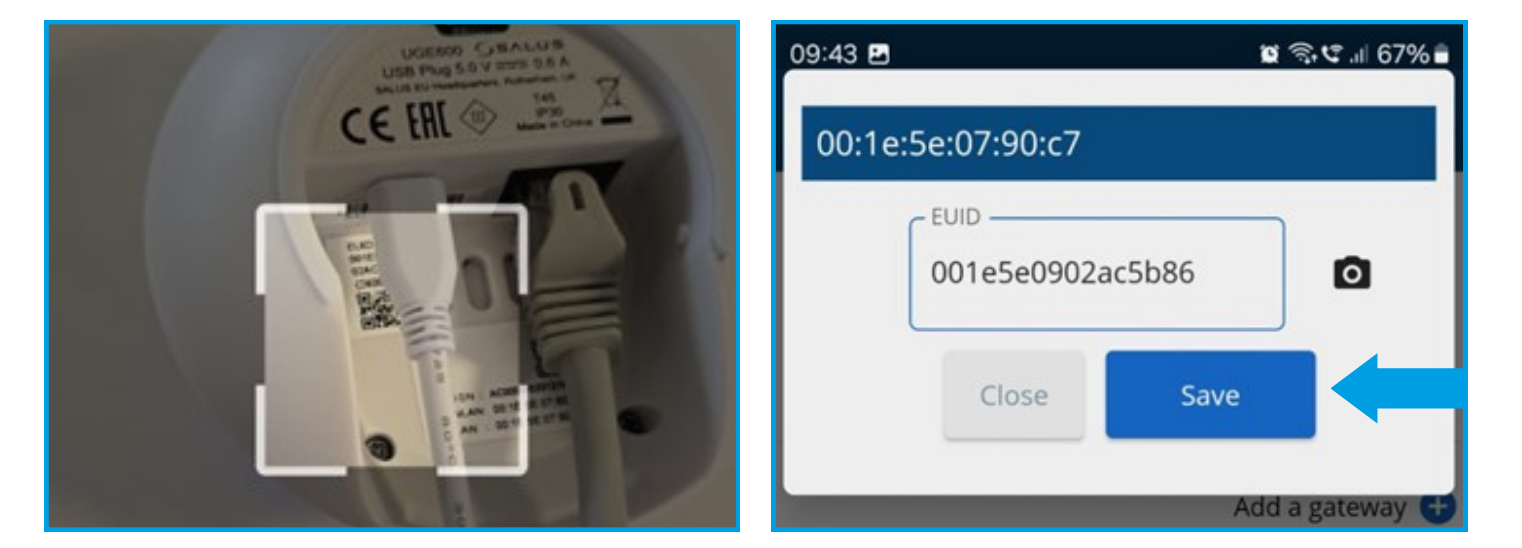

Zodra u deze stap hebt bereikt, klikt u op het kleine "**tandwiel**"-symbool op de startpagina bij de foto.

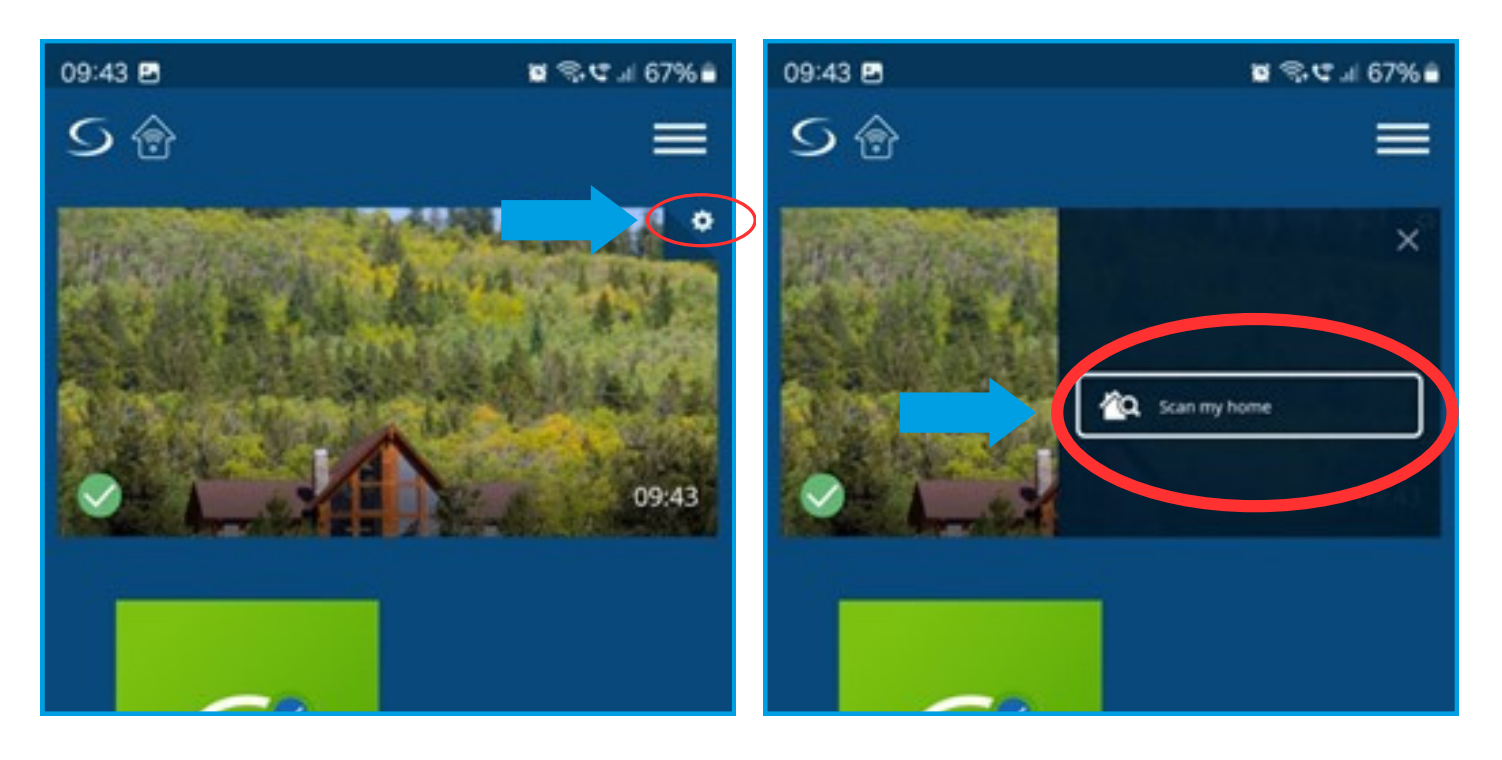

Nadat de scan is voltooid, klik op het groene "**Cloud**" icoon (OTA) om de verplichte software-updates voor de gateway te starten. Daarnaast kun je op het blauwe "**Cloud**" icoon klikken om de bijgewerkte softwareversie te verkrijgen.

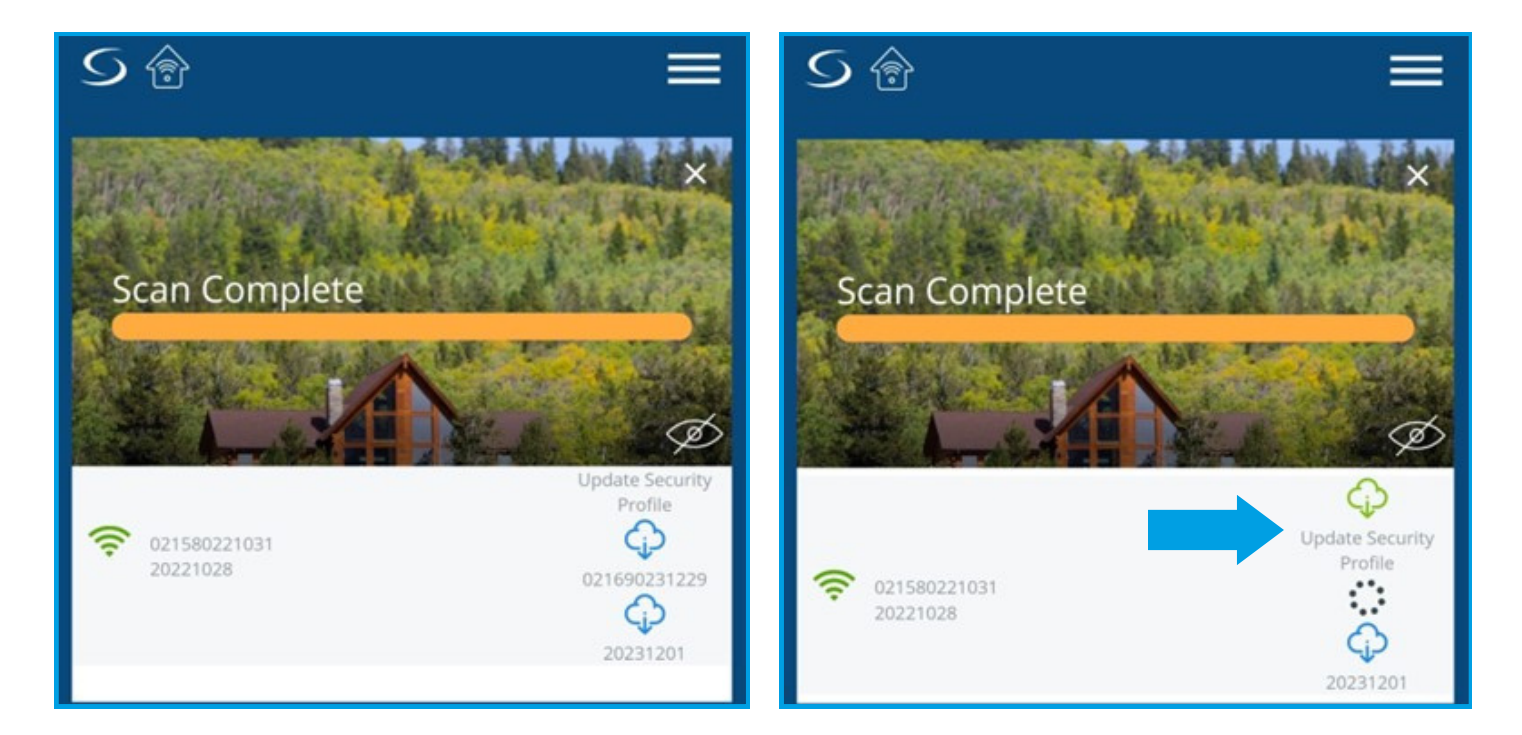

7

3

5

6

Wacht een paar minuten totdat de update is voltooid. Scan vervolgens opnieuw uw systeem. Mogelijk moet u een extra update activeren. Tijdens de updates zal uw gateway rood worden (bij het opnieuw opstarten), vervolgens groen en uiteindelijk blauw. U ziet de melding "Succes, uw beveiligingsprofiel is bijgewerkt".

5 😚

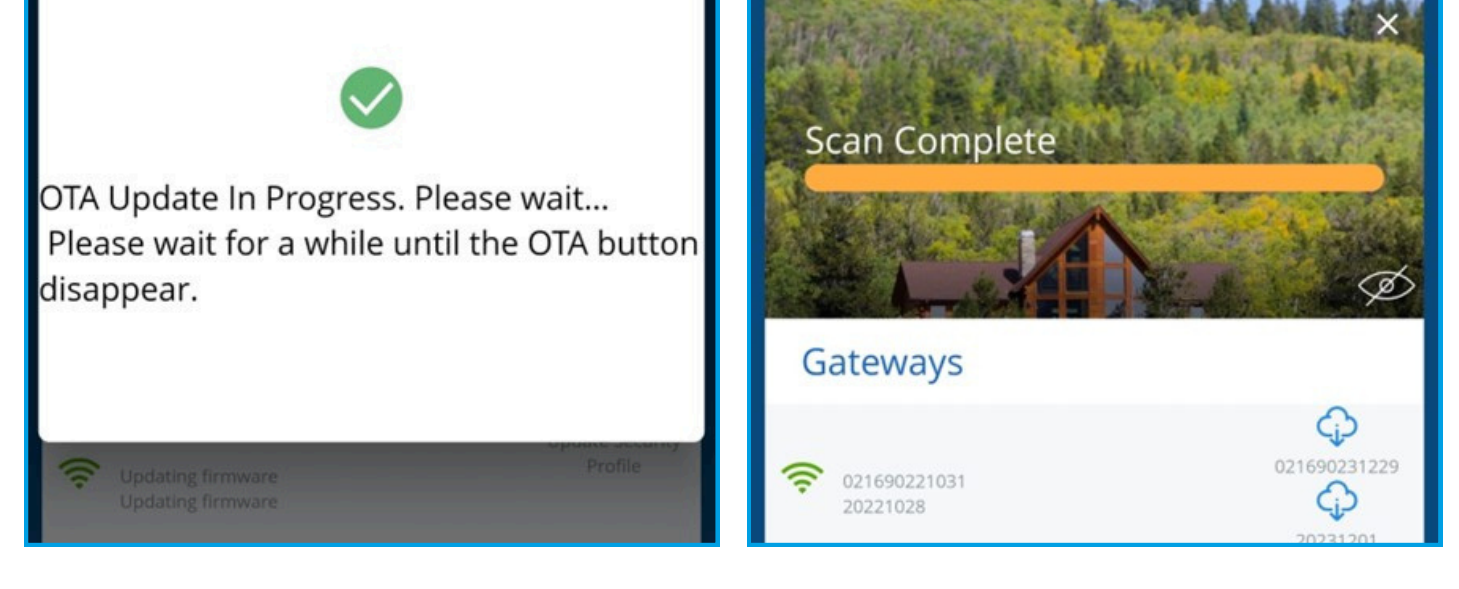

Zodra de laatste update is voltooid, zal het "**wolk**"symbool niet langer verschijnen. Klik op het **menu**icoon en log uit.

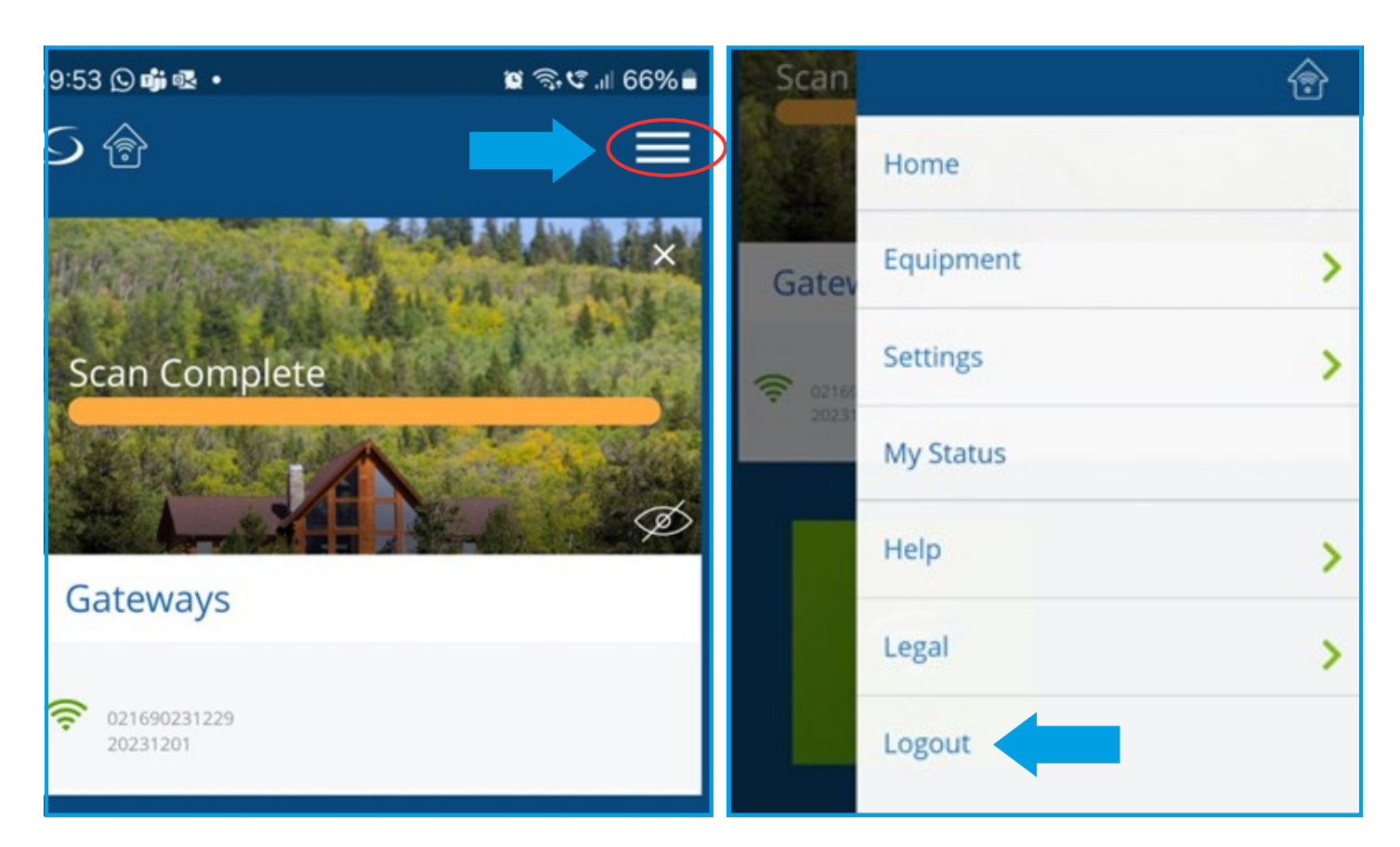

9

Meld u aan voor een nieuw account en **log in**. Ga verder met de installatieprocedure van de apparaten zoals beschreven in de handleiding van de gateway.

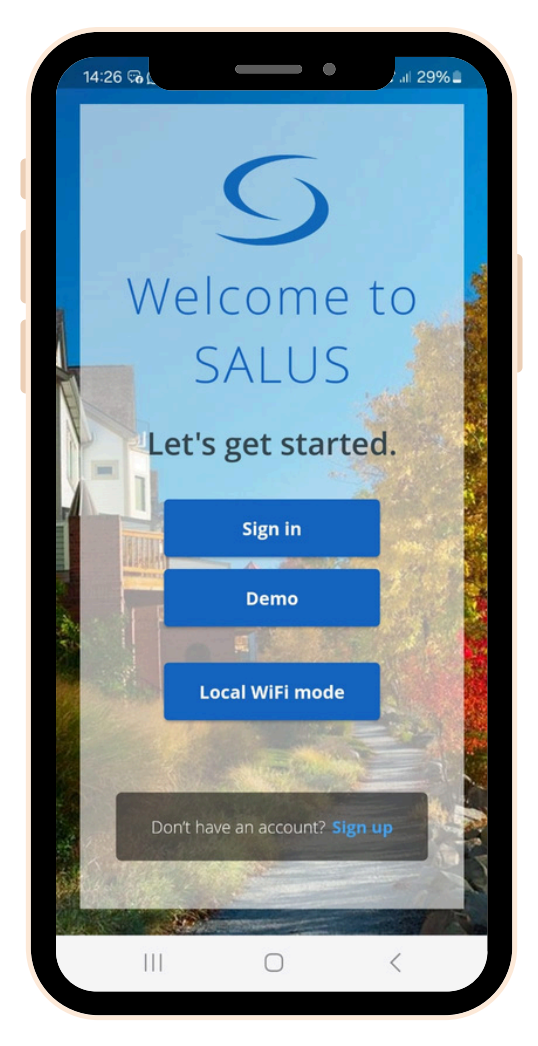

Mocht u op enig moment hulp nodig hebben, aarzel dan niet om contact op te nemen met ons ondersteuningsteam: <u>support@saluscontrols.nl</u>.